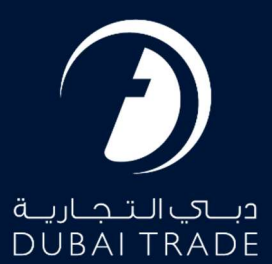

# Dubai Customs Non Remittance Claim User's Manual

#### **Copyright Information**

Copyright © 2022 by Dubai Trade. All rights reserved This document and all associated attachments mentioned therein are the intellectual property of Dubai Trade. This document shall be used only by persons authorized by DUBAI TRADE, for the purpose of carrying out their obligations under a specific contract with DUBAI TRADE. Unauthorized copying, printing, disclosure to third party and transmission of this document to any other destination by any media will constitute an unlawful act, attracting appropriate legal actions.

#### **Control Document Notification**

This is a controlled document. Unauthorized access, copying, replication and usage for a purpose other than for which this is intended are prohibited. This document is being maintained on electronic media. Any hard copies of it are uncontrolled and may not be the latest version. Ascertain the latest version available with DUBAI TRADE.

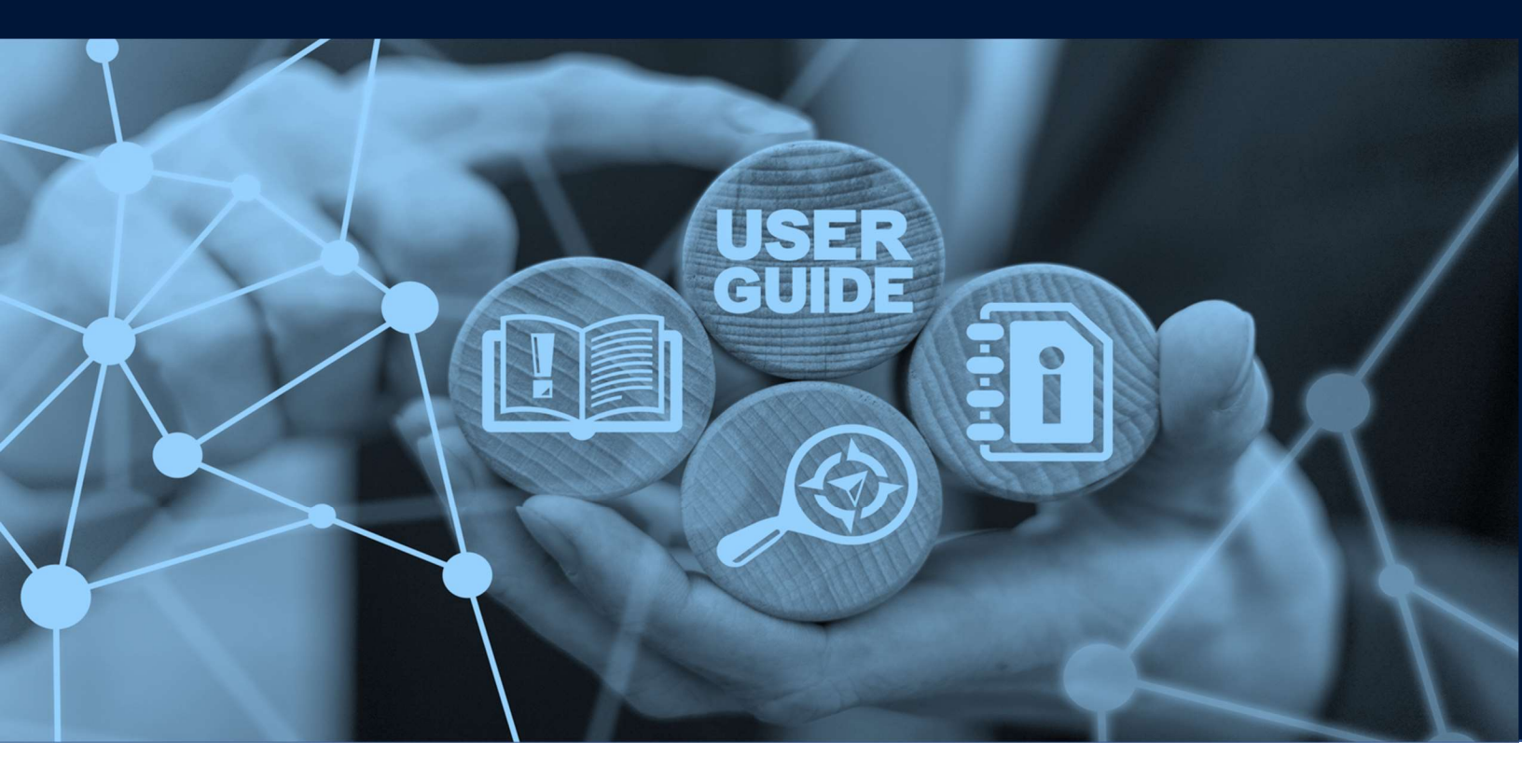

### DOCUMENT DETAILS

| Document Name     | Non Remittance Claim      |
|-------------------|---------------------------|
| Project Name      |                           |
| Business Unit     | Dubai Customs             |
| Author(s)         | DT Training Dept.         |
| Last Updated Date | 30 <sup>th</sup> May 2022 |
| Current Version   | 2.0                       |

This manual is to walk you through the steps in raising a payment for processing of the Exit Document for Freezone Transit Out Declarations. The original documents need to be submitted after the claim has been registered.

#### Navigation:

- 1. Login to **Dubai Trade**
- 2. Go to Mirsal 2
- 3. Then under Claims go to New

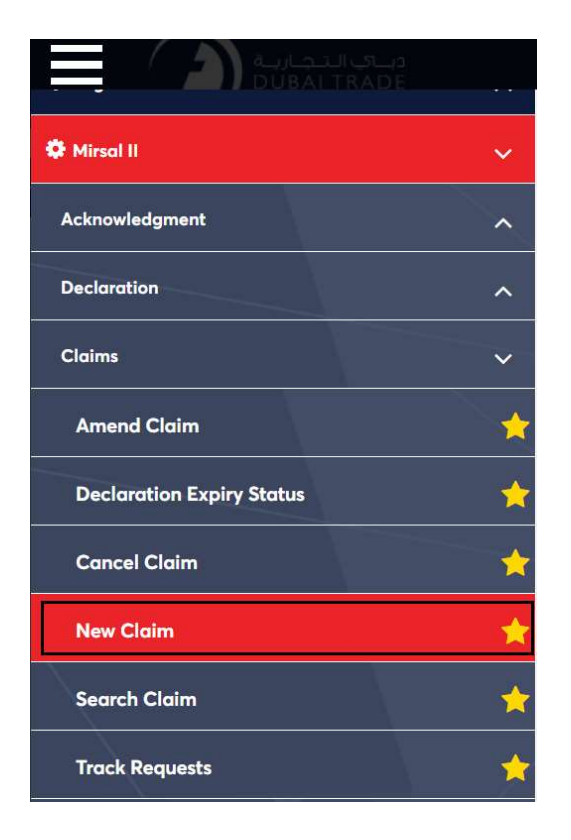

4. The below screen will be displayed where you can **View** or **Search for SR**.

| ıbmit Claim                       | جمارك دبان<br>Dubai Customs |
|-----------------------------------|-----------------------------|
| 1<br>Submit Claim<br>Submit Claim |                             |
| Ciaim Type Detail                 |                             |
| * ClaimType :                     |                             |
| * ClaimType :<br>Please Select    |                             |
| * ClaimType :<br>Please Select ✓  |                             |
| * ClaimType :<br>Please Select ✓  | Go                          |

- 5. Select the Claim Type. There will be four selections from the drop down menu
  - Non Remittance Claim
  - Refund of Deposit
  - Refund of Duty
  - Refund on Auction Proceeds

| Submit Claim                                                                              | جمارك ديني<br>Dubai Customs |
|-------------------------------------------------------------------------------------------|-----------------------------|
| Liaim Type Detail<br>* ClaimType :                                                        | Review and<br>Submit        |
| Please Select 🗸                                                                           |                             |
| Please Select                                                                             |                             |
| Non Remittance Claim<br>Refund of Deposits<br>Refund of Duty<br>Refund on Auction Proceed | Go                          |

### 6. Select Non Remittance Claim, then click GO

| Submit Claim                                                                                                    | جمارك ديـــي<br>Dubai Customs |
|----------------------------------------------------------------------------------------------------|-------------------------------|
| Image: Submit Claim       Image: Submit Claim       Image: Submit Claim< |                               |
|                                                                                                    | Go                            |

7. Enter the declaration number in the provided field. Then click Add Declaration

| * ClaimType :                |                      |
|------------------------------|----------------------|
| Non Remittance Claim         |                      |
|                              |                      |
|                              | Go                   |
| eclaration Submission Option |                      |
| Add Declaration              | O Upload Declaration |
| dd Declaration               |                      |
| * Claim Declaration No. :    |                      |
|                              |                      |
|                              | Add Declaration      |

**NOTE:** Upload of multiple Declarations is also possible, however the charges will be based on the number of Claim Declarations

8. A window will pop up with the declaration details. Upload the required Documents then click **Add Declaration** 

| Claim De<br>3030236                                                         | on Details<br>claration No. :<br>521022                                               | Declaration Type :<br>FZ Transit Out |
|-----------------------------------------------------------------------------|---------------------------------------------------------------------------------------|--------------------------------------|
| Remarks                                                                     | .:                                                                                    | View Declaration :<br>View           |
|                                                                             | Charge Type                                                                           | Refund Type                          |
|                                                                             | Non Remittance Claim                                                                  | NA                                   |
| Attachme<br>Illowed Atta<br>faximum Ello.<br>Io. of Attach<br>Io. of Attach | chment Type : text/pdf<br>le Size : 2 MB<br>ments allowed : 10<br>ments : 0<br>Browse | Upload                               |

#### 9. The declaration details will be shown, click Next to proceed

| - 3030236521022                                                                                  |              |                           |                                       |      |
|--------------------------------------------------------------------------------------------------|--------------|---------------------------|---------------------------------------|------|
| Charge Type                                                                                      | Re           | fund Type                 | Remarks                               | 20   |
| Non Remittance Claim                                                                             | NA           |                           |                                       |      |
|                                                                                                  |              |                           |                                       | Next |
| laimant and Broker Detail                                                                        |              |                           |                                       | Next |
| laimant and Broker Detail                                                                        |              | Broker Code               | - Name (Type):                        | Next |
| laimant and Broker Detail<br>Claimant Code - Name (Type) :<br>NE-1049640 - Apple Distribution In | nternational | Broker Code<br>AE-1049640 | - Name (Type):<br>- Apple Distributio | Next |

#### 10. Charges will be displayed, Select the Payment Mode then click Next

| Charges And Paymen                                                                   | t Details                    | جمسارك ديسي<br>Dubai Customs |
|--------------------------------------------------------------------------------------|------------------------------|------------------------------|
| Submit Claim                                                                         | 2<br>ad Review and<br>Submit |                              |
| Charge Details                                                                       |                              |                              |
| Charges                                                                              | Amount<br>(AED)              |                              |
| Claim Registration Charge                                                            | 50.00                        |                              |
| Knowledge-Innovation<br>Dirham                                                       | 20.00                        |                              |
| Total                                                                                | 70.00                        |                              |
| Payment Mode Details  * Payment Mode :  Please Select Credit/Debit Account E-Payment |                              |                              |
|                                                                                      |                              | Next Previous                |

#### In this tutorial, we will select the Payment Mode as Credit Account

| narge Details                  |                 |  |
|--------------------------------|-----------------|--|
| Charges                        | Amount<br>(AED) |  |
| Claim Registration Charge      | 50.00           |  |
| Knowledge-Innovation<br>Dirham | 20.00           |  |
| Total                          | 70.00           |  |
| ayment Mode Details            |                 |  |

Next

Next

Previous

Previous

11. Select the Credit account Number that you wish to make the payment from.

| Charges     Amount<br>(AED)       Claim Registration Charge     50.00       Charges     20.00       Credit/Debit Account No.:                       |                                |                 |   |
|----------------------------------------------------------------------------------------------------|--------------------------------|-----------------|---|
| Claim Registration Charge       50.00         Knowledge-Innovation       20.00         Dirham       70.00                                           | Charges                        | Amount<br>(AED) |   |
| Knowledge-Innovation       20.00         Dirham       70.00         Total       70.00         ayment Mode Details       * Credit/Debit Account No.1 | Claim Registration Charge      | 50.00           |   |
| Total 70.00 ayment Mode Details Payment Mode : * Credit/Debit Account No :                                                                          | Knowledge-Innovation<br>Dirham | 20.00           | - |
| ayment Mode Details                                                                                                    | Total                          | 70.00           |   |
|                                                                                                    |                                | 1               | 1 |

#### 12. Click on Next to Continue to the Final Step

| Charges And Paymer             | nt Details          | جمارك ديني<br>Dubai Customs |
|--------------------------------|---------------------|-----------------------------|
| Submit Claim                   | 2<br>And<br>nt<br>s | 3<br>w and<br>mit           |
| Charge Details                 | 0 maximt            |                             |
| Charges                        | (AED)               |                             |
| Claim Registration Charge      | 50.00               |                             |
| Knowledge-Innovation<br>Dirham | 20.00               |                             |
| Total                          | 70.00               |                             |
| Payment Mode Details           |                     |                             |
| * Payment Mode :               |                     | * Credit/Debit Account No   |
| Credit/Debit Account           | $\sim$              | 1060278-XAUTO2017100501 🗸   |
|                                |                     |                             |
| L                              |                     |                             |
|                                |                     | Next                        |
|                                |                     | Trevious                    |

| Review and Submit                                     | جمارك دينيې<br>Dubai Customs                                      |
|-------------------------------------------------------|-------------------------------------------------------------------|
| Submit Claim 2<br>Charges And<br>Payment<br>Details   | Review and<br>Submit                                              |
| Claimant Details                                      |                                                                   |
| Claimant Type :<br>Business                           | Claimant Code :<br>AE-1049640                                     |
| Claimant Name :<br>International<br>Logistics DWC LLC |                                                                   |
| ─ Request Details                                     |                                                                   |
| Request No. : 2100548                                 | Claim Type :<br>Non Remittance Claim                              |
| Total No. of Sub Claims in the Clair                  | m :                                                               |
| I, hereby, declare that all the info                  | rmation entered and stated in the Request is true and correct and |
|                                                       | Submit Save & Preview Claim Previous                              |

13. Review the details, put a tick next to the disclaimer, then click Submit

Note:

• Digital Certificate (Electronic Signature) is required to be able to Submit any Claim Request

The below Confirmation will be displayed

| Claim S | Submission Co                                                                         | onfirmatic                                  | 'n                                   |                                                      | جمسارك ديسي<br>Dubai Customs  |
|---------|---------------------------------------------------------------------------------------|---------------------------------------------|--------------------------------------|------------------------------------------------------|-------------------------------|
| •       | Success:<br>Claim Submission re<br>Claim No. 2053085 h                                | equest 218980<br>as been subm               | 7 has been proc<br>nitted successful | essed.<br>ly.                                        |                               |
|         | All email messages,<br>claim, will be sent to<br>companies amended<br>CLEARING & FORW | related to sub<br>vik<br>t F<br>ARDING ALI. | omission, susper<br>@dubai<br>AN     | ision, approval or<br>i.ae forAE-1048<br>D CARGO LLC | r rejection of this<br>1909 - |
|         | Create New                                                                            | Print Ackno                                 | wledgement                           | View Doc. t                                          | o be Submitted                |

- Create New Allows you to go to the main page and create a new claim request
- **Print Acknowledgement** this is to print the claim acknowledgement form (usually required to be printed out and taken to the counter when submitting the documents)

| S.No | Auction No. | Auction Lot No. | Claim Amount (AED) |
|------|-------------|-----------------|--------------------|
| 1    | ActTrng1    | 1               | 5,000.00           |

2. Please bring this acknowledgement for collecting refund cheques not later than three months from the date of registration.

3. If the Claim is rejected, the resubmission date will be considered as a claim date for the same.

4. All email messages, related to submission, suspension, approval or rejection of this claim, will be sent to vikr @dubaic .ae forAE-1048909 - I companies amended PLANET CLEARING & FORWARDING ALI.

Warning : Please verify the Claims Acknowledgement Receipt details. In case of discrepancy contact Dubai Customs within one day from the Acknowledgement receipt date for modification.

| Print | E-mail | Back |
|-------|--------|------|
|       |        | Buok |

• View Docs to be Submitted – Allows you to view documents required to be physically submitted in order to process your claim (kindly submit the documents to the nearest Dubai Customs Counter

| eclaration No. 106                  | 0005073413 |                             |                         |                   |
|-------------------------------------|------------|-----------------------------|-------------------------|-------------------|
| Charge Type                         | Mandatory  | Doc. Name                   | Doc.<br>Nature          | Current<br>Status |
| Deposit<br>Alternative duty<br>rate | Yes        | Packing List                | Original                | Not<br>Submitted  |
|                                     | Yes        | Exit / Entry Certificate    | Original                | Not<br>Submitted  |
|                                     | Yes        | Export Declaration          | Сору                    | Not<br>Submitted  |
|                                     | Yes        | Export Manifest             | Сору                    | Not<br>Submitted  |
|                                     | Yes        | Bill of Entry               | Consignee<br>Claim Copy | Not<br>Submitted  |
|                                     | Yes        | Export Bill                 | Сору                    | Not<br>Submitted  |
|                                     | No         | Statement of Partial Export | Original                | Not<br>Submitted  |
|                                     | Yes        | Invoice                     | Original                | Not<br>Submitted  |

#### Claim Submission Using ePayment.

If Payment Mode is ePayment option in Step 2, please follow the below instructions.

In this tutorial, we will select the Payment Mode as Credit Account

| Charges And Paymer                              | جمسارك ديسي<br>Dubai Customs |               |
|-------------------------------------------------|------------------------------|---------------|
| Submit Claim Charges J<br>Details               | 2<br>And<br>tt<br>Submit     |               |
| Charge Details<br>Charges                       | Amount                       |               |
| Claim Registration Charge                       | (AED)<br>50.00               |               |
| Knowledge-Innovation<br>Dirham                  | 20.00                        |               |
| Total                                           | 70.00                        |               |
| Payment Mode Details * Payment Mode : E-Payment |                              |               |
|                                                 |                              | Next Previous |

1. Review the details, put a tick next to the disclaimer, then click Submit

| Review and Submit                                                                          | جمسارك ديسي<br>Dubai Customs                                                                                                |
|--------------------------------------------------------------------------------------------|----------------------------------------------------------------------------------------------------|
| Submit Claim 2<br>Charges And<br>Payment<br>Details                                        | Review and<br>Submit                                                                                                    |
| Claimant Details                                                                           |                                                                                                    |
| Claimant Type :<br>Business                                                                | Claimant Code :<br>AE-1049640                                                                                               |
| Claimant Name :<br>International<br>Logistics DWC LLC                                      |                                                                                                    |
| Request Details                                                                            |                                                                                                    |
| Request No. :<br>2199548                                                                   | Claim Type :<br>Non Remittance Claim                                                                                        |
| Total No. of Sub Claims in the Claim :<br>1                                                |                                                                                                    |
| I, hereby, declare that all the information shall bear full responsibility for entering in | ation entered and stated in the Request is true and correct and ncorrect statement and all the consequences arising thereof |
|                                                                                            | Submit Save & Preview Claim Previous                                                                                        |

• Digital Certificate (Electronic Signature) is required to be able to Submit any Claim Request

The request number will be displayed, click **Make e-Payment** to Initiate the e-Payment

| E-Payment                                                                      | جمارك ديني<br>Dubai Customs |
|--------------------------------------------------------------------------------|-----------------------------|
| Your request 2189910 has been processed.<br>Initiate the e-Payment transaction |                             |
| Make e-Payment                                                                 | Get e-Payment Status        |

7. The Dubai Government e-Payment page will pop-up then select your desired payment method.

| سـداد دبـې<br><b>dubai</b> pay                                                                                |                     |                     |              | دبــــيالرقميـة<br>DIGITAL DUBAI       |
|----------------------------------------------------------------------------------------------------|---------------------|---------------------|--------------|----------------------------------------|
| Dubai Customs · #20                                                                                           | 0018300             | Details 🗸           |              |                                        |
| Payment Method                                                                                                |                     |                     |              |                                        |
| <ul> <li>Endit Carc</li> <li>Image: Credit Carc</li> <li>Image: Net Banking</li> <li>Image: Noqodi</li> </ul> | d                   |                     |              |                                        |
| Contact Info                                                                                                  |                     |                     |              |                                        |
| Email ka                                                                                                    | inn                 | ım@dubai«           | ae           |                                        |
| Mobile 97                                                                                                    | 7150 7              | В                   |              |                                        |
| Add Another Contact                                                                                           | t                   |                     |              |                                        |
|                                                                                                    |                     |                     |              | Total Amount: 70.00 AED                |
|                                                                                                    |                     |                     |              | Cancel Pay                             |
|                                                                                                    | I                   | By tapping on "Pay' | ' you are ag | reeing with our Terms & Conditions     |
| For more inquiries please                                                                                     | e call <u>600 5</u> | 60 000              |              | Copyright © 2021. All rights reserved. |

8. Enter the details then click Pay

| سـداد دبــې<br><b>dubai</b> pay                                                     | دبـــــيالرقمية<br>DIGITAL DUBAI       |  |  |  |  |
|-------------------------------------------------------------------------------------|----------------------------------------|--|--|--|--|
| Dubai Customs · #900000230123673 Details 🗸                                          |                                        |  |  |  |  |
| Enter Card Details 🛛 💓 🕬                                                            |                                        |  |  |  |  |
| Credit Card Number Card Number<br>Expiry Date MM / YY<br>CVV Number CVV             | SafeKey JCB                            |  |  |  |  |
| Donation                                                                            |                                        |  |  |  |  |
| Donate for charity "Dirham Alkhair" Learn more                                      | *@                                     |  |  |  |  |
| This initiative is launched by Dubai Department of Finance, IACAD License No.: 4491 |                                        |  |  |  |  |
|                                                                                     | Amount: 70.00 AED<br>Cancel Pay        |  |  |  |  |
| For more inquiries please call 600 560 000                                          | Copyright © 2020. All rights reserved. |  |  |  |  |

9. Once you have entered all the necessary information, you will be redirected back to the Dubai Trade/Customs Claim page with confirmation of your successful payment

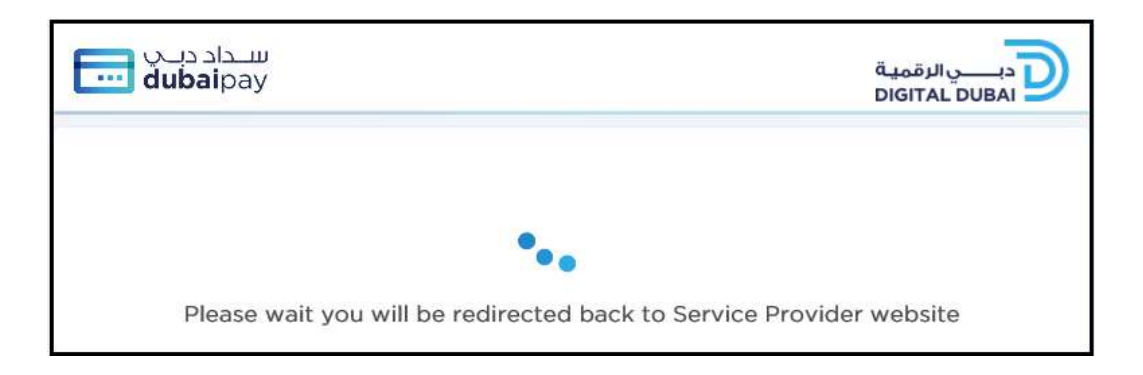

14. The below confirmation will be displayed

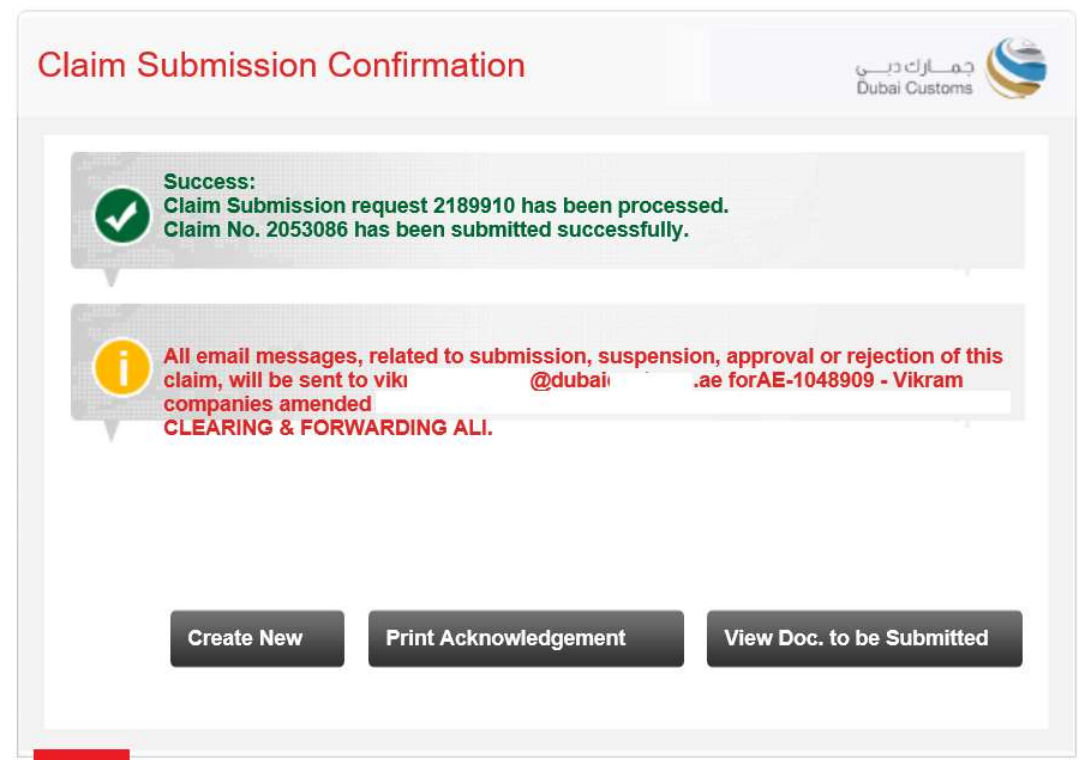

www.dubaitrade.ae